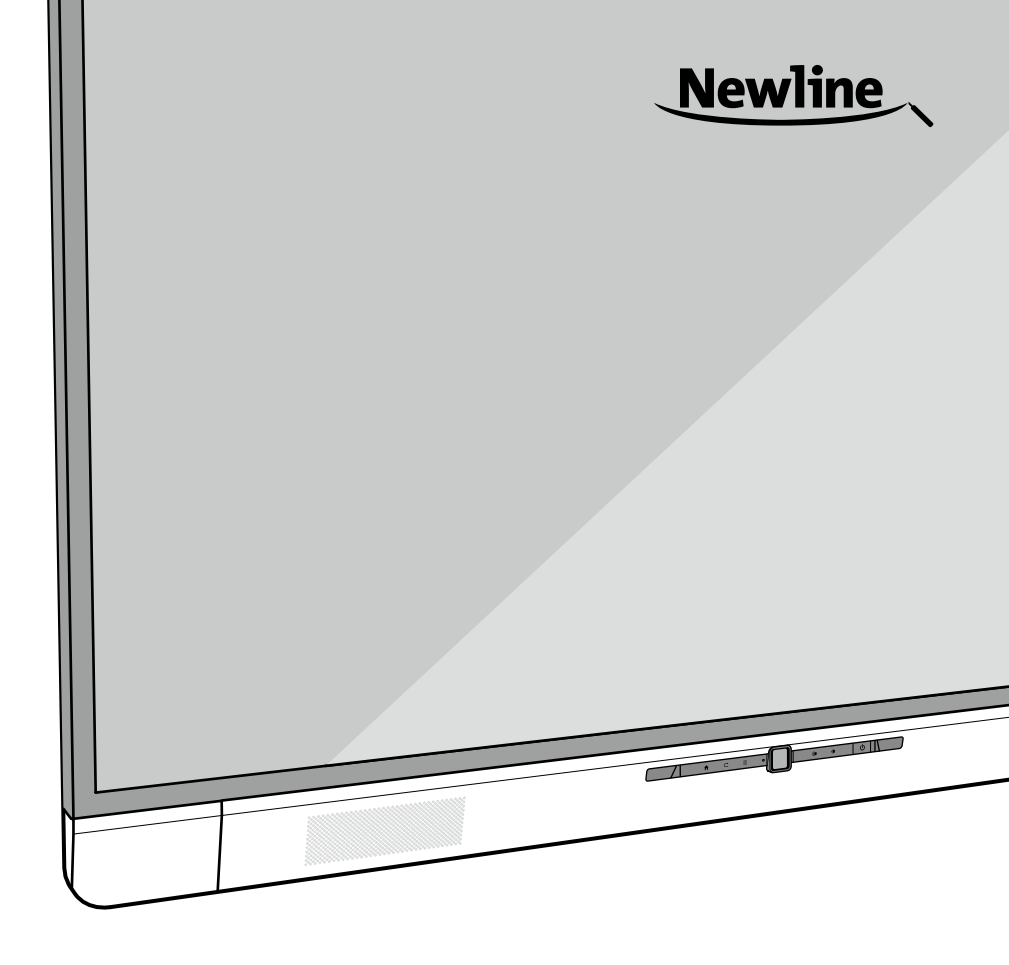

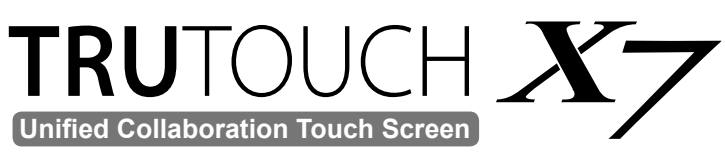

**Quick Start Manual** 

# Thanks for purchasing this product. Please read the instructions carefully before using this product.

------

This device complies with part 15 of the FCC Rules. Operation is subject to the following two conditions:

- (1) this device may not cause harmful interference, and
- (2) this device must accept any interference received, including interference that may cause undesired operation.

This equipment has been tested and found to comply with the limits for a Class B digital device, pursuant to part 15 of the FCC Rules. These limits are designed to provide reasonable protection against harmful interference in a residential installation. This equipment generates, uses and can radiate radio frequency energy and, if not installed and used in accordance with the instructions, may cause harmful interference to radio communications. However, there is no guarantee that interference will not occur in a particular installation. If this equipment does cause harmful interference to radio or television reception, which can be determined by turning the equipment off and on, the user is encouraged to try to correct the interference by one or more of the following measures:

- Reorient or relocate the receiving antenna.
- Increase the separation between the equipment and receiver.
- Connect the equipment into an outlet on a circuit different from that to which the receiver is connected.
- Consult the dealer or an experienced radio/TV technician for help.

The symbol of the crossed out wheeled bin indicates this product should not be placed in municipal waste. Instead, you need to dispose of the waste equipment by handing it over to a designated collection point for the recycling of waste electrical and electronic equipment.

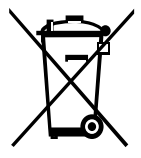

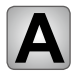

**Parts and Functions** 

## Parts

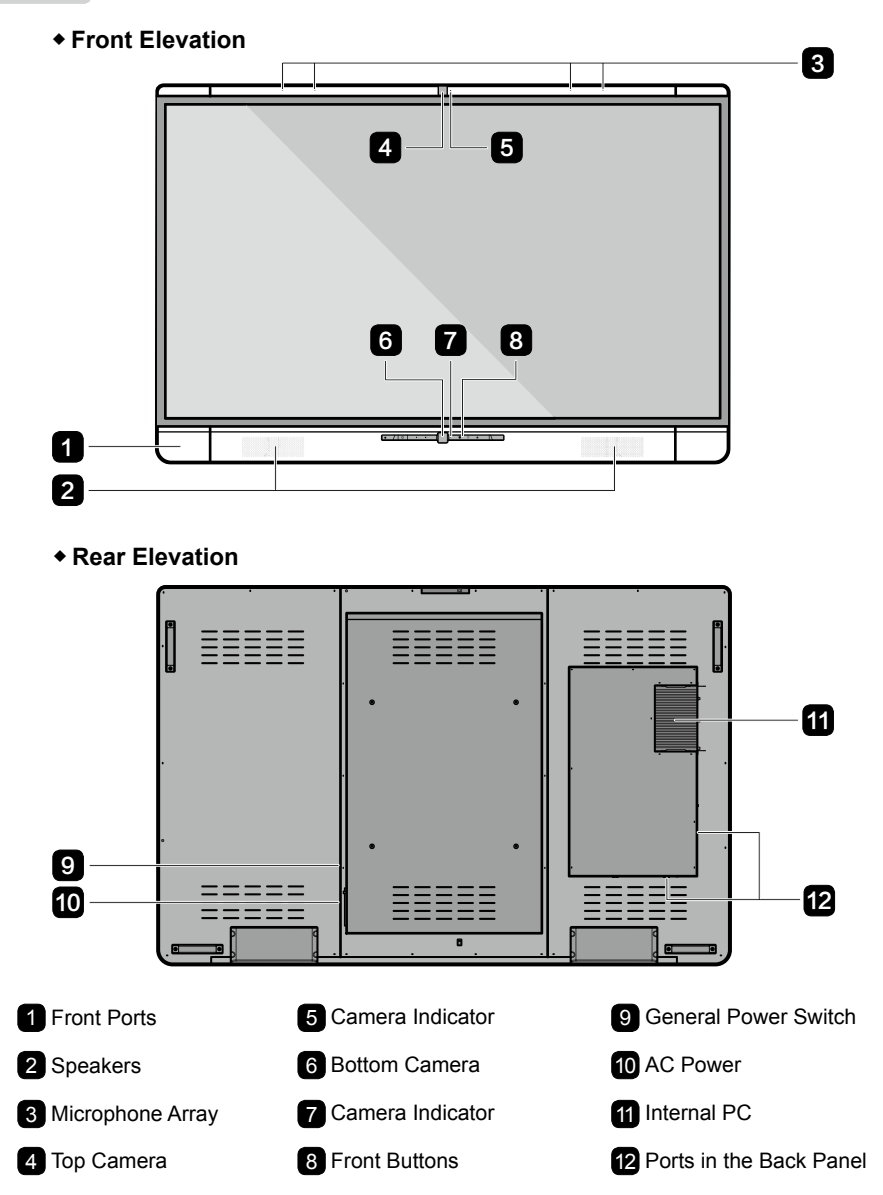

## Ports

+ Front Ports

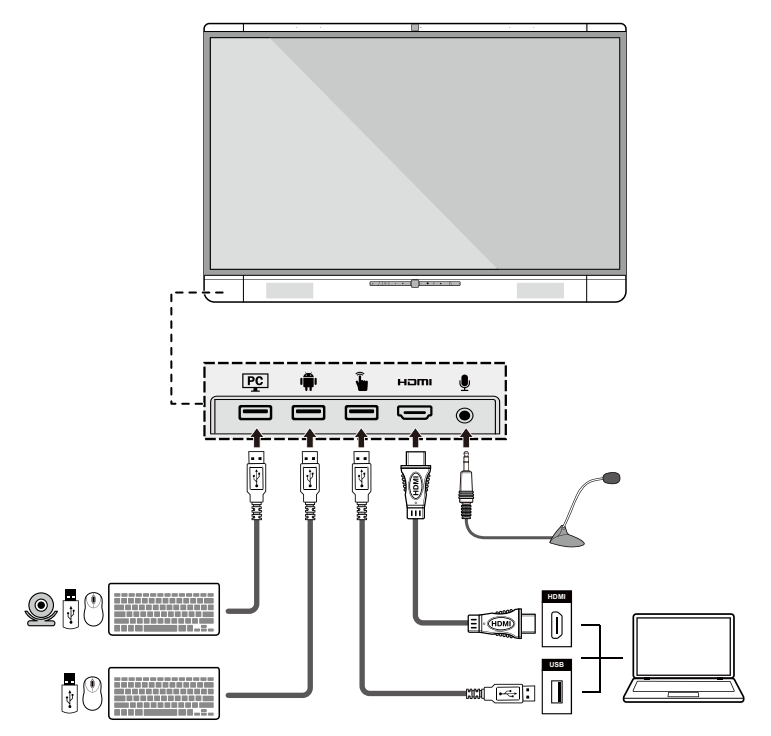

#### Rear Ports

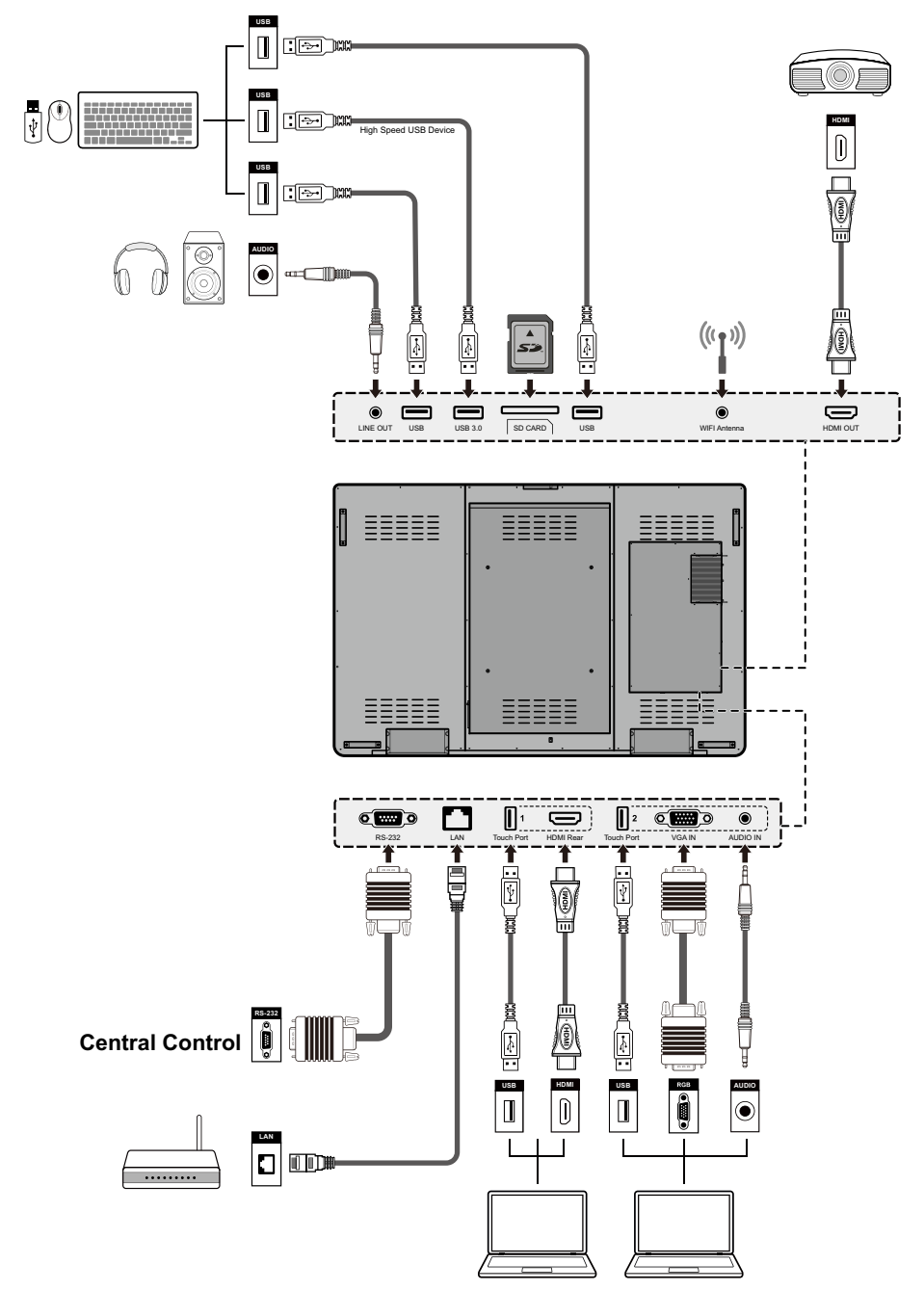

## + Front Buttons

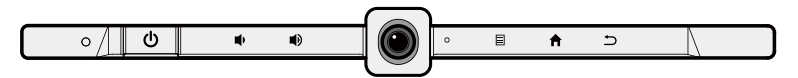

| Buttons | Operations                        | Functions                    |
|---------|-----------------------------------|------------------------------|
| Ċ       | Short press                       | Power on/off                 |
| •       | Short press                       | Decrease volume              |
|         | Long press for more than 1 second | Decrease volume continuously |
|         | Short press                       | Increase volume              |
|         | Long press for more than 1 second | Increase volume continuously |
|         | Short press                       | Open the menu                |
| ♠       | Short press                       | Go to the home page          |
| 5       | Short press                       | Return to last menu/Exit     |

## **Remote Control**

| Button             | Function                      |
|--------------------|-------------------------------|
| Ċ                  | Power On/Off                  |
| UC                 | Start the Default UC Programs |
| <b>▲</b> ×         | Mute                          |
| Sý.                | Microphone Mute               |
| ОК                 | Confirm/OK                    |
| $\langle  \rangle$ | Up/Down/Left/Right            |
| <b>f</b>           | Return to Previous/Exit       |
|                    | Go to the Home Page           |
|                    | Open the Menu                 |
| <b>4</b> )         | Decrease Volume               |
| <b>◄</b> ))        | Increase Volume               |
| *                  | Settings                      |
|                    | Page Up                       |
|                    | Page Down                     |
| <b>^</b>           | Switch to Top Camera          |
| Rear               | Switch Source to HDMI Rear    |
| Front              | Switch Source to HDMI Front   |
| • 🖸                | Switch to Bottom Camera       |
| VGA                | Switch Source to VGA          |

| Button | Function                     |
|--------|------------------------------|
| РС     | Switch Source to Internal PC |
| Ф      | Toggle Display Mode          |
| Q      | Zoom In (PC)                 |
| Ð      | Zoom Out (PC)                |

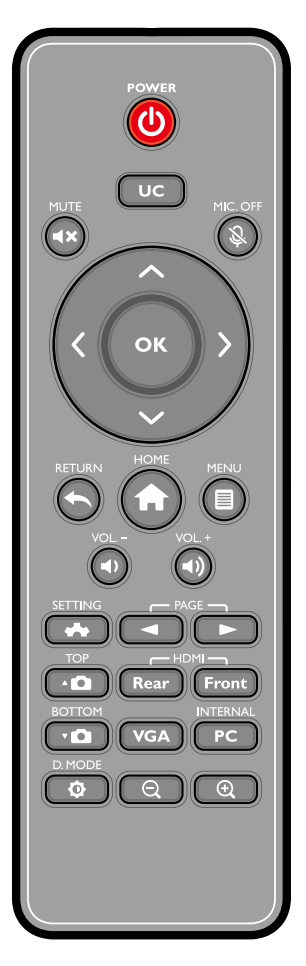

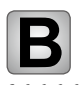

Installation

## **Safety Precautions**

#### Installation Environment

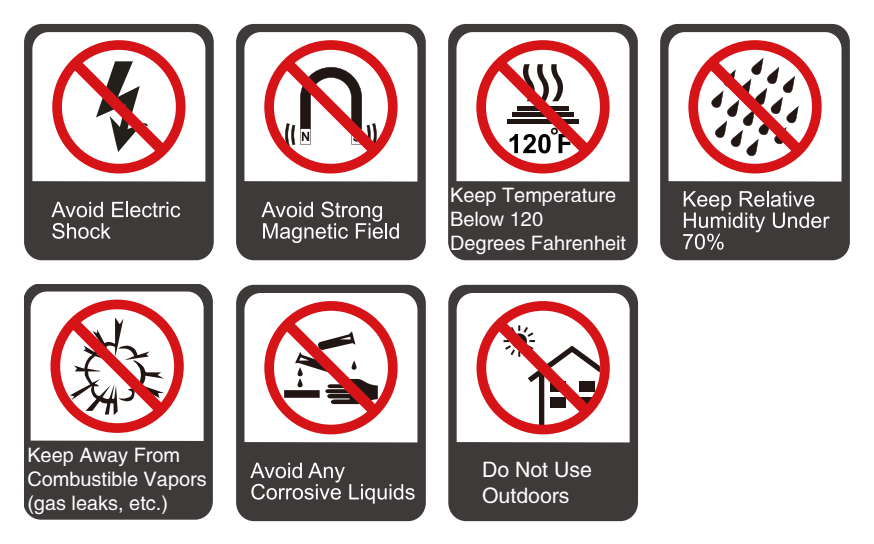

Installation Direction

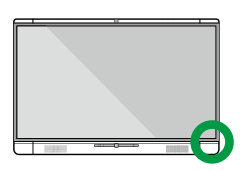

Hang the Unit Horizontally

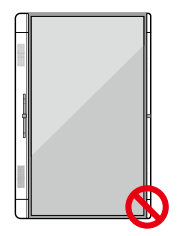

No Vertical Installation

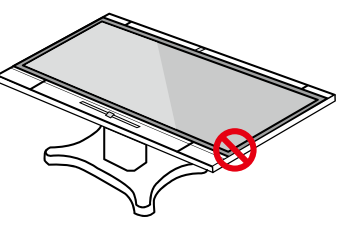

Do Not Lay Flat

## Installation Height

Recommend installation height is 33" (838mm) from the floor to the bottom of the screen.

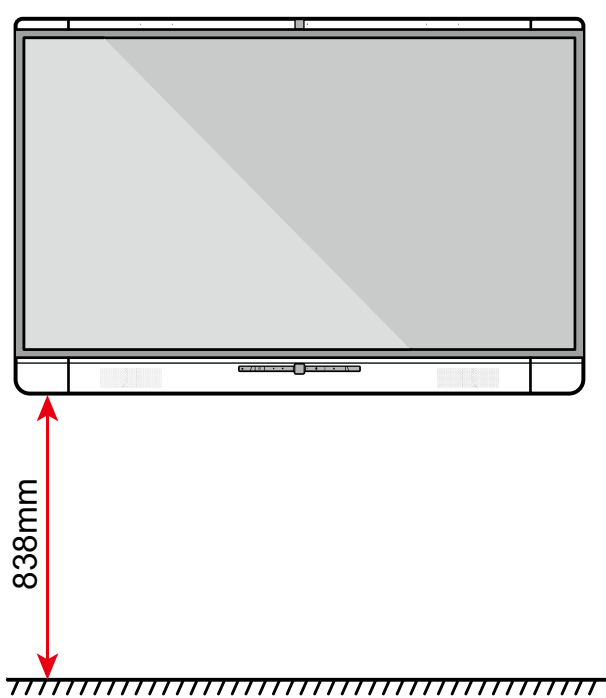

## **Installation Precautions**

## Weight Loading

- The back of the panel is equipped with holes in VESA standard. Please use a VESA mounting system.
- When using a mobile cart, please ensure the mobile cart has no less than 80kg loading capacity.

Weight of the unit: 143.3 lb/65kg

- When using wall-mount bracket, please ensure the wall can support the weight of the unit. We recommend that the wall surface is reinforced, and have a loading capacity twice the weight of the unit. Please consult a professional installer for wall-mount installation.
- Do not install the unit where it might be hit by a door.

## Ventilation

Ensure adequate ventilation and/or air conditioning environment. We recommend to keep certain distance from the side of the unit to the wall or panels. Ventilation requirement is showed in following figure.

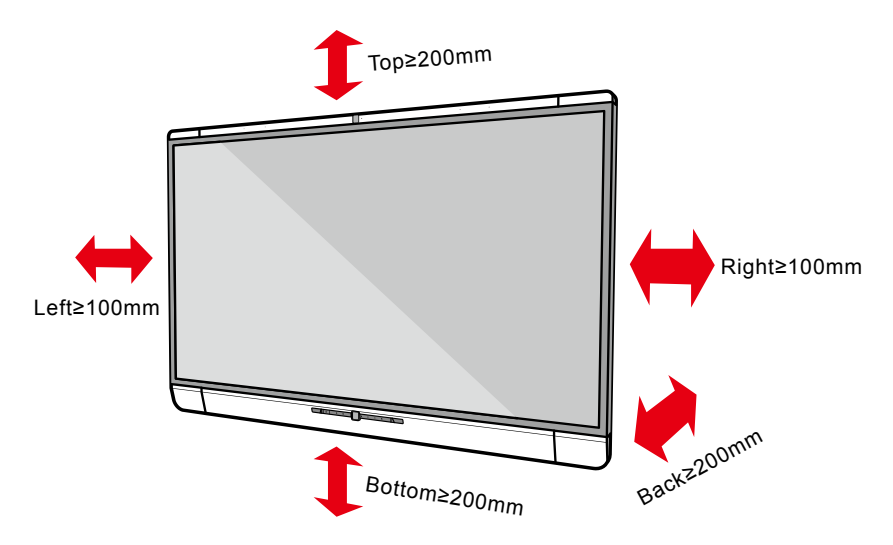

## Installation

Note-

The dimensions of the 4 bracket mounting holes in the back panel is VESA MIS-F compliant (400 x 400mm). Please use the metric M8 screws with length of 10 to 15mm to secure the touch screen with the mounting system. Dimensions of the mounting holes in the back panel is shown in the next page.

Please have a professional installer to install the display unit.

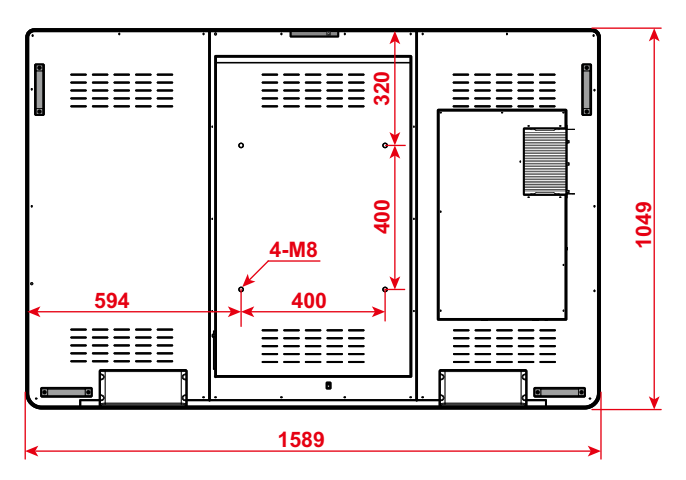

Unit: mm

**Turning On/Off** 

## Power On

- Step 1: Plug in the power plug to the power outlet, and plug in the power connector to the side of the unit. Please ensure the power is in the range of 100V-240V with frequency at 50Hz/60Hz  $\pm$ 5%. The power current must be grounded.
- Step 2: Turn on the general power switch located on the side of the unit.

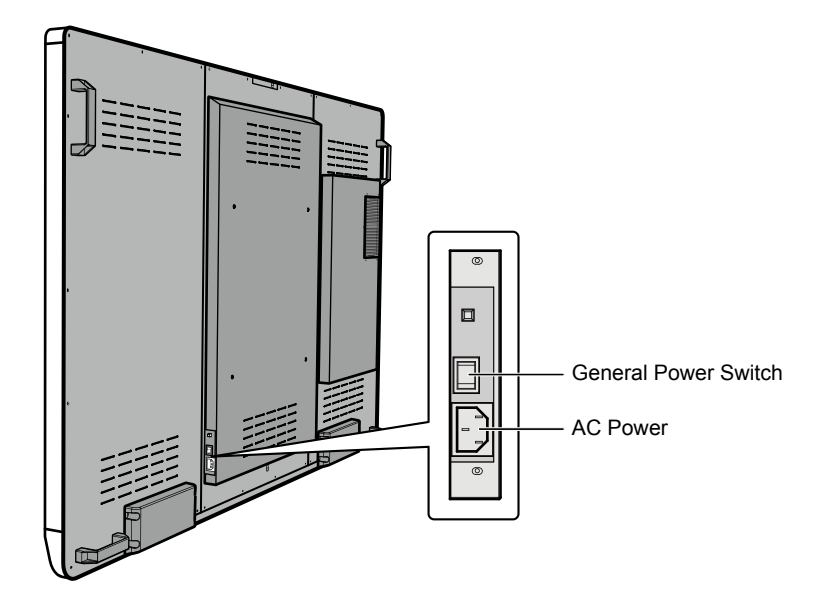

Step 3: Press the power button 0 in the front control panel or 0 on the remote control.

## **Power Off**

- Step 1: If you are in the **Meeting Start** page, you can turn off the unit directly by pressing **()** in the front control panel or **()** on the remote.
- Step 2: If you are not going to use the unit for an extended period of time, we recommend you to switch off the general power switch.

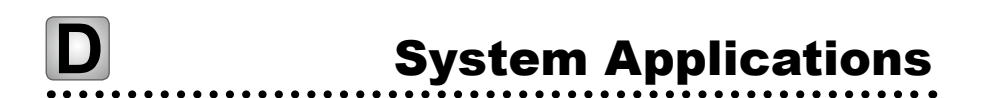

When the unit is turned on, it will show the **Meeting Start** page. From here, the user can touch the screen to start a meeting, and the unit will go to the **Home** page. See the following figures.

Figure 1 Meeting Start Page

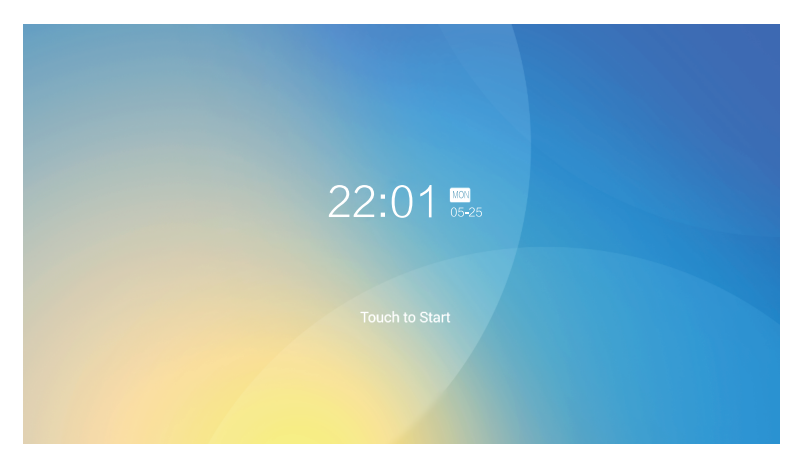

#### Figure 2 Home Page

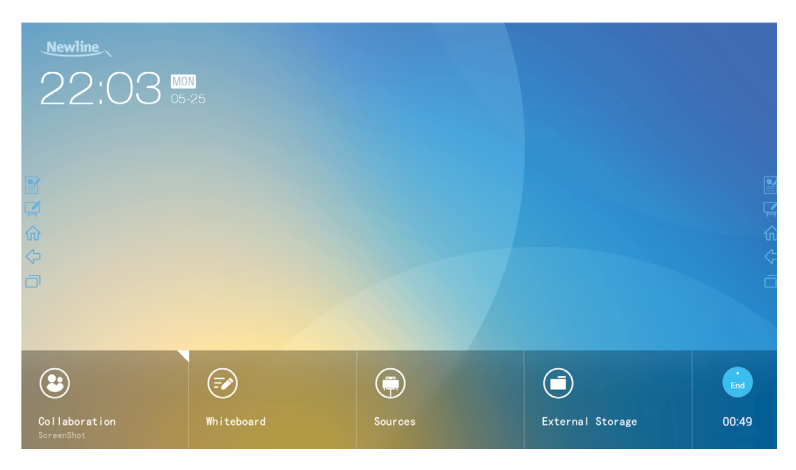

#### Collaboration

The user can touch here to start the default UC programs, or touch the small triangle to set three shortcuts for frequently used UC programs. The default UC program is the one used last time.

#### Whiteboard

The Whiteboard provides whiteboard and screen annotation functions.

#### Sources

The user can select one of the four sources to display, including HDMI Front, HDMI Rear, Internal PC and VGA.

#### External Storage

Open up the file manager to open files from external USB disk.

• End

Press **End** to end a meeting. Uers will have the choice of saving the whiteboard screen captures and ending the meeting. Once a meeting is ended, all screenshots will be cleared.

## **Quick Access Buttons on Both Sides**

- Start Annotation
- 🗹 : Start Whiteboard
- Go to Home Page
- <= : Return to Previous App/Exit
- 🗍 : Switch Apps

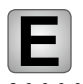

# **Easy Setting Menu**

The easy setting menu can be accessed by sliding one finger down from the top of the screen.

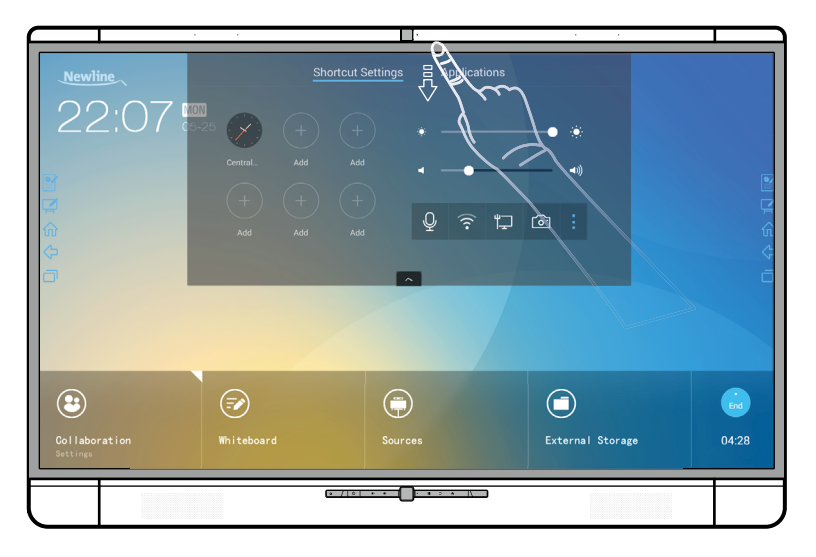

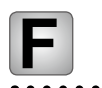

# **More Information**

## For more information

Please visit www.newline-interactive.com.

## **Contact Us for Support**

Please email us at support@newline-interactive.com.

Newline Interactive, Inc. 101 East Park Blvd. Suite 807 Plano, TX 75074 Tel: +1 (972) 468-9728 Fax: +1 (972) 422-4288

20302T5B4001010